# Ручной ввод номера справки и даты выдачи

Если данный режим работы со справками включен, то в левом меню регистратуры будет выведена дополнительная кнопка «Справки в налоговую»

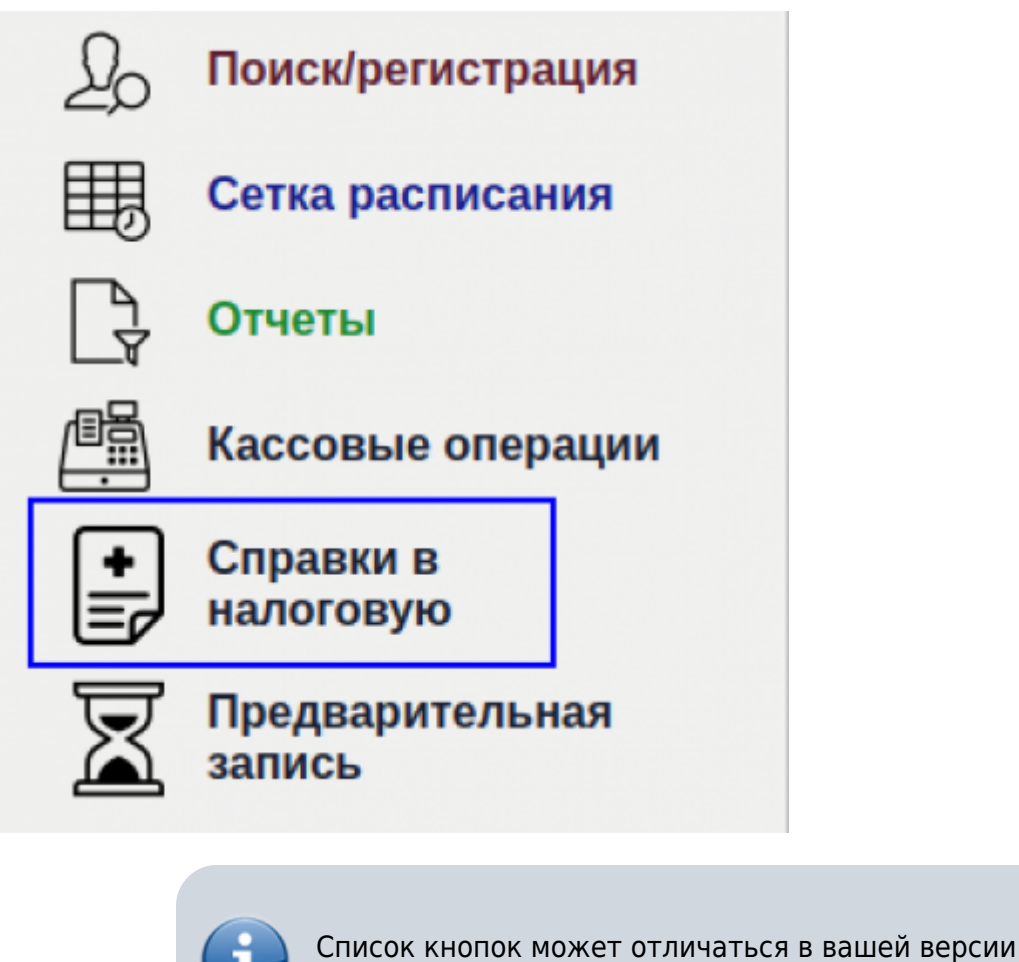

системы

По нажатию на кнопку, вы попадете на специальную страницу, которая выведет всех пациентов, у которых не установлен номер справки и дата выдачи

Пациенты, со справками в налоговую без даты выдачи и номера справки

| Ф.И.О.<br>пациента           | Дата<br>рождения | Номер<br>АК | Номер<br>записи | Сумма<br>услуг по<br>коду 1 | Сумма<br>услуг по<br>коду 2 | Номер<br>справки | Дата выдач | и |   |   |   |
|------------------------------|------------------|-------------|-----------------|-----------------------------|-----------------------------|------------------|------------|---|---|---|---|
| Орлов<br>Фёдор<br>Игоревич   | 08-06-<br>2006   | 1216/23     | 22464281        | 123.00                      | 0.00                        |                  | дд.мм.гггг |   | ~ | Î | ð |
| Петренко<br>Нина<br>Павловна | 23-12-<br>1944   | 0/0         | 22464282        | 123.00                      | 0.00                        |                  | дд.мм.гггг |   | ~ | Î | Ø |

#### В данном списке вы увидите:

- ФИО пациента
- Дату рождения пациента
- Номер амбулаторной карты пациента
- Номер записи справки
- Сумма услуг по коду 1, которая указана в справке
- Сумма услуг по коду 2, которая указана в справке
- Поле для ввода номера справки
- Поле для ввода даты выдачи справки
- Функциональные кнопки:
  - Сохранить данные
  - Очистить поля
  - Заполнить поля предложением системы

# Как взаимодействовать с механизмом и выдать справку

## Использование внутреннего счетчика системы

Найдите в списке нужного пациента и нужную справку

| Ф.И.О.<br>пациента           | Дата<br>рождения | Номер<br>АК | Номер<br>записи | Сумма<br>услуг по<br>коду 1 | Сумма<br>услуг по<br>коду 2 | Номер<br>справки | Дата выдач | и |   |   |   |
|------------------------------|------------------|-------------|-----------------|-----------------------------|-----------------------------|------------------|------------|---|---|---|---|
| Орлов<br>Фёдор<br>Игоревич   | 08-06-<br>2006   | 1216/23     | 22464281        | 123.00                      | 0.00                        |                  | дд.мм.гггг |   | ~ | î | ð |
| Петренко<br>Нина<br>Павловна | 23-12-<br>1944   | 0/0         | 22464282        | 123.00                      | 0.00                        |                  | дд.мм.гггг |   | ~ | ī | C |

Нажмите кнопку «Заполнить предложение системы»

| Ф.И.О.<br>пациента           | Дата<br>рождения | Номер<br>АК | Номер<br>записи | Сумма<br>услуг по<br>коду 1 | Сумма<br>услуг по<br>коду 2 | Номер<br>справки | Дата выдачи |       |
|------------------------------|------------------|-------------|-----------------|-----------------------------|-----------------------------|------------------|-------------|-------|
| Орлов<br>Фёдор<br>Игоревич   | 08-06-<br>2006   | 1216/23     | 22464281        | 123.00                      | 0.00                        |                  | дд.мм.гггг  | < 1 3 |
| Петренко<br>Нина<br>Павловна | 23-12-<br>1944   | 0/0         | 22464282        | 123.00                      | 0.00                        |                  | дд.мм.гггг  | Y î 🕄 |

#### Подтвердите действие во всплывающем окне

## Подтвердите действие на сайте 127.0.0.1

Заполнить поля номера справки и даты выдачи предложением системы?

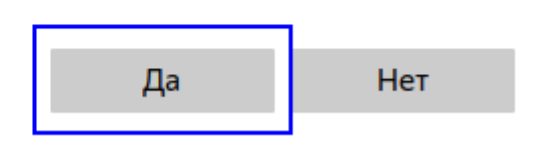

Поле «Номер справки» будет заполнено следующим по счету номером, относительно того, что сохранен в системе. Поле «Дата выдачи» будет заполнено сегодняшним числом.

Если сразу нажать кнопку «Заполнить предложение системы» в другой строке, то номер справки будет тот же! Обновление номера в предложении системы идет после сохранения данных!

| Ф.И.О.<br>пациента           | Дата<br>рождения | Номер<br>АК | Номер<br>записи | Сумма<br>услуг по<br>коду 1 | Сумма<br>услуг по<br>коду 2 | Номер<br>справки | Дата выдачи |       |
|------------------------------|------------------|-------------|-----------------|-----------------------------|-----------------------------|------------------|-------------|-------|
| Орлов<br>Фёдор<br>Игоревич   | 08-06-<br>2006   | 1216/23     | 22464281        | 123.00                      | 0.00                        | 19               | 08.08.2024  | 🗸 📋 😂 |
| Петренко<br>Нина<br>Павловна | 23-12-<br>1944   | 0/0         | 22464282        | 123.00                      | 0.00                        |                  | дд.мм.гггг  | ✓ 1 2 |

Впишите аналогичные данные в бумажную версию справки. После чего нажмите кнопку «Сохранить номер справки и дату выдачи»

| Ф.И.О.<br>пациента           | Дата<br>рождения | Номер<br>АК | Номер<br>записи | Сумма<br>услуг по<br>коду 1 | Сумма<br>услуг по<br>коду 2 | Номер<br>справки | Дата выдачи |         |
|------------------------------|------------------|-------------|-----------------|-----------------------------|-----------------------------|------------------|-------------|---------|
| Орлов<br>Фёдор<br>Игоревич   | 08-06-<br>2006   | 1216/23     | 22464281        | 123.00                      | 0.00                        | 19               | 08.08.2024  | v î 🕄   |
| Петренко<br>Нина<br>Павловна | 23-12-<br>1944   | 0/0         | 22464282        | 123.00                      | 0.00                        |                  | дд.мм.гггг  | ) 🗸 🥫 🕃 |

Данные будут сохранены в базе данных системы. После чего строка будет скрыта.

| Ф.И.О.<br>пациента           | Дата<br>рождения | Номер<br>АК | Номер<br>записи | Сумма<br>услуг по<br>коду 1 | Сумма<br>услуг по<br>коду 2 | Номер<br>справки | Дата выдачи |                       |   |
|------------------------------|------------------|-------------|-----------------|-----------------------------|-----------------------------|------------------|-------------|-----------------------|---|
| Петренко<br>Нина<br>Павловна | 23-12-<br>1944   | 0/0         | 22464282        | 123.00                      | 0.00                        |                  | дд.мм.гггг  | <ul> <li>I</li> </ul> | ð |

После, можно перейти к следующему пациенту. Номер его справки будет следующим по счету

## Ручной учет номеров справок и дат выдачи

В данном режиме проверка номера справки не производиться! Учитывайте это при внесении данных

## Найдите в списке нужного пациента и нужную справку

| Ф.И.О.<br>пациента           | Дата<br>рождения | Номер<br>АК | Номер<br>записи | Сумма<br>услуг по<br>коду 1 | Сумма<br>услуг по<br>коду 2 | Номер<br>справки | Дата выдачи |                  |
|------------------------------|------------------|-------------|-----------------|-----------------------------|-----------------------------|------------------|-------------|------------------|
| Орлов<br>Фёдор<br>Игоревич   | 08-06-<br>2006   | 1216/23     | 22464281        | 123.00                      | 0.00                        |                  | дд.мм.гггг  | ✓ 1 3            |
| Петренко<br>Нина<br>Павловна | 23-12-<br>1944   | 0/0         | 22464282        | 123.00                      | 0.00                        |                  | дд.мм.гггг  | ✓ <sup>1</sup> 3 |

Заполните поля «Номер справки» и «Дата выдачи» вручную.

| Ф.И.О.<br>пациента           | Дата<br>рождения | Номер<br>АК | Номер<br>записи | Сумма<br>услуг по<br>коду 1 | Сумма<br>услуг по<br>коду 2 | Номер<br>справки | Дата выдач | и |   |   |   |
|------------------------------|------------------|-------------|-----------------|-----------------------------|-----------------------------|------------------|------------|---|---|---|---|
| Орлов<br>Фёдор<br>Игоревич   | 08-06-<br>2006   | 1216/23     | 22464281        | 123.00                      | 0.00                        | 19               | 08.08.2024 |   | ~ | Î | S |
| Тетренко<br>Нина<br>Тавловна | 23-12-<br>1944   | 0/0         | 22464282        | 123.00                      | 0.00                        |                  | дд.мм.гггг |   | ~ | Î | C |

Впишите аналогичные данные в бумажную версию справки. После чего нажмите кнопку «Сохранить номер справки и дату выдачи»

| Ф.И.О.<br>пациента           | Дата<br>рождения | Номер<br>АК | Номер<br>записи | Сумма<br>услуг по<br>коду 1 | Сумма<br>услуг по<br>коду 2 | Номер<br>справки | Дата выдачи |   |   |   |
|------------------------------|------------------|-------------|-----------------|-----------------------------|-----------------------------|------------------|-------------|---|---|---|
| Орлов<br>Фёдор<br>Игоревич   | 08-06-<br>2006   | 1216/23     | 22464281        | 123.00                      | 0.00                        | 19               | 08.08.2024  | ~ | Î | 3 |
| Петренко<br>Нина<br>Павловна | 23-12-<br>1944   | 0/0         | 22464282        | 123.00                      | 0.00                        |                  | дд.мм.гггг  | ~ | Ī | 3 |

Данные будут сохранены в базе данных системы. После чего строка будет скрыта.

| Ф.И.О.<br>пациента           | Дата<br>рождения | Номер<br>АК | Номер<br>записи | Сумма<br>услуг по<br>коду 1 | Сумма<br>услуг по<br>коду 2 | Номер<br>справки | Дата выдач | и |       |
|------------------------------|------------------|-------------|-----------------|-----------------------------|-----------------------------|------------------|------------|---|-------|
| Петренко<br>Нина<br>Павловна | 23-12-<br>1944   | 0/0         | 22464282        | 123.00                      | 0.00                        |                  | дд.мм.гггг |   | Y 🗎 🖯 |

From: http://mgdemo.ru:5555/ - **MUC Mgerm** 

Permanent link: http://mgdemo.ru:5555/doku.php?id=reg:tax\_certificate\_2024:setnumanddate

Last update: 08-08-2024 10:00

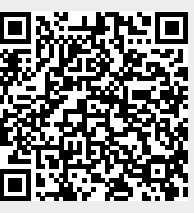